## Настройка заголовка чека при использовании шрифта высотой 2 мм

Обращаем внимание, что во всех версиях программного обеспечения, начиная с 3.2.1 и новее используется увеличенный в высоту до 2мм шрифт. При этом из-за ограниченных возможностей печати принтера кассы у вас может возникать ситуация, когда после печати чека заголовок следующего чека выходит из принтера на две строки. Решить эту проблему можно несколькими способами.

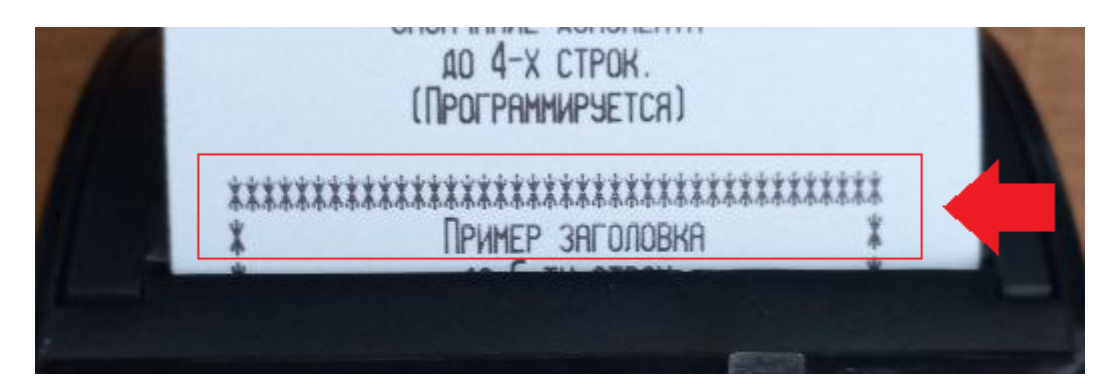

## 1. Не использовать первые две строки заголовка чека

Используйте программу ККТWin, считываете свой заголовок из ККМ, очищаете первые строки заголовка и устанавливаете заголовок.

| страция ФН   ОФД   Настройки чека   Графическое клише   Закрытие ФН   УПД   Разное | Регистрация ФН   ОФД Настройки чека   Графическое клише   Закр |
|------------------------------------------------------------------------------------|----------------------------------------------------------------|
| эголовок чека                                                                      | - Загодовок чека                                               |
| Принер заголовка<br>go 6-ли спрок.<br>(Программируелся)                            | <br>                                                           |
| Обычный (4стр по 38зн) 📀 Расширенный (6стр по 40зн)                                |                                                                |
| кончание чека                                                                      | С Обычный (4стр по 38зн) (* Расширенный (6стр по 40зн)         |
| Окончание докуменла                                                                | Окончание чека                                                 |
| (Программируелся)                                                                  | = CП4СИБО ==                                                   |
| Установить заголовок/окончание чека                                                |                                                                |
|                                                                                    |                                                                |
| 000 "C"                                                                            | (ADAR ADEPUE HANT'N"                                           |
|                                                                                    |                                                                |
| SI SI                                                                              | 49271888-889-68                                                |
| HKI FOTOBH K PH                                                                    | 60TE. (2:20                                                    |
| 14.04.CO<br>HRVBDD_CMEHU;36                                                        | LJ-38                                                          |
|                                                                                    | 115200                                                         |
| HETTEPE APHHAX OF                                                                  | 1: 1                                                           |
| <b>QA HE NEPEARIN</b>                                                              | C: 14-04-25 13:37                                              |
| 3H KKT: 000000                                                                     | 0001050e870eeee; H# E000                                       |
| Код поставки: С                                                                    | J120524                                                        |
| PH KKI-UUUUUUU                                                                     | TRANST NULL IN TRANSTAL                                        |
|                                                                                    |                                                                |
|                                                                                    | == CTRC/450 ==                                                 |
|                                                                                    |                                                                |
|                                                                                    |                                                                |

Эти же действия можно выполнить напрямую на кассе: Служебные Функции -> Сервис ККТ -> 1.Настройки -> 2. Уст.полн.заголовка

## 2. Настроить параметры документов

Убедитесь, что на кассе закрыта смена.

В параметрах документов нужно выставить флаг печати «СПЕРВА ЗАГОЛОВОК». Для этого перейдите в настройки:

## Служебные Функции - Сервис ККТ - 1.Настройки - 5. Параметры док-ов

Установите галку «сперва заголовок»:

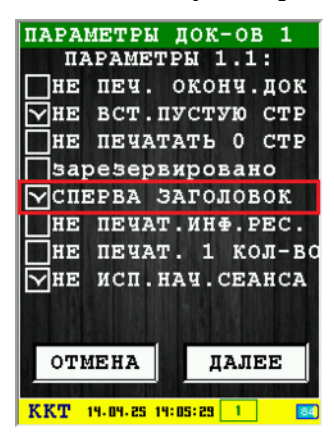

Затем нажимая кнопку «далее» пролистайте до этого экрана:

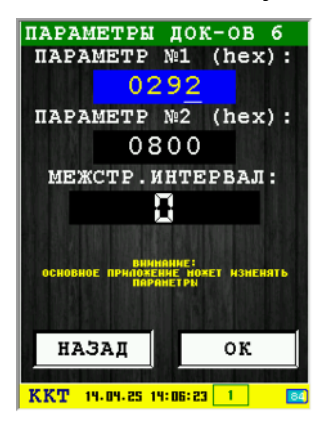

Выпишите себе значения параметров №1 и №2 . На скриншоте это 0292 и 0800 (у вас могут быть другие цифры, в зависимости от ваших настроек).

Нажмите «ОК», параметры установятся.

В настройках торгового ПО(файл settings.xml) внесите выписанные значения параметров в теги param1 и param2 :

Загрузите исправленный файл settings.xml в торговое ПО.